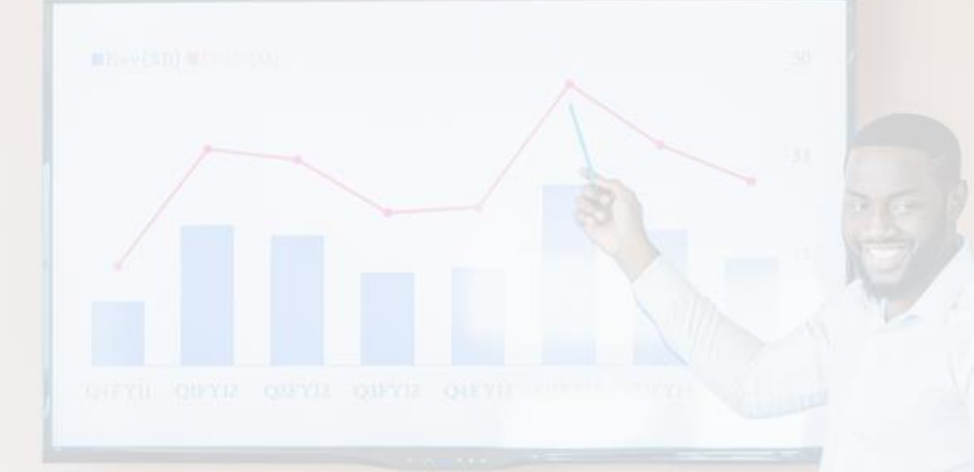

## Bienvenue dans Arka, le nouvel outil d'accompagnement des entrepreneurs du réseau Initiative

08/07/2025

-Réseau

Initiative

VENDÉE BOCAGE

Membres de comités d'agrément

avec le soutien de

∆rka

LA SOLUTION NUMÉRIQUE DU RÉSEAU INITIATIVE FRANCE

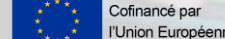

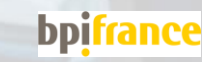

### **SOMMAIRE**

Votre première connexion

Votre rôle dans Arka

Vous organiser pour vos comités et réunions

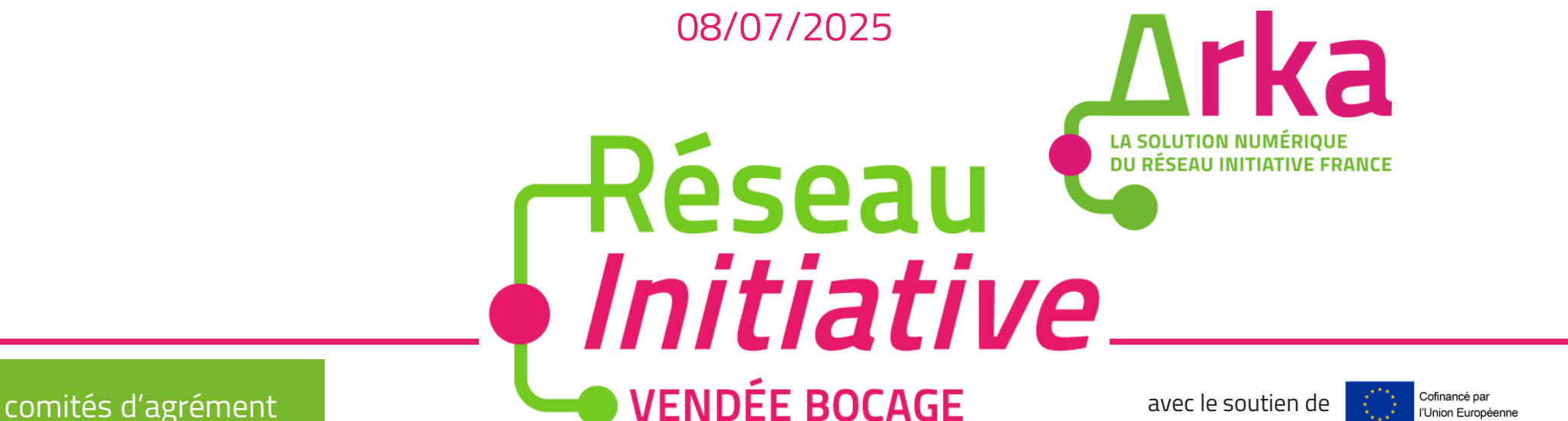

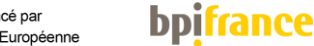

# Votre première connexion

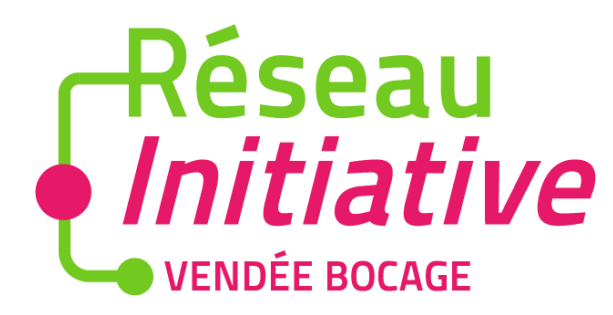

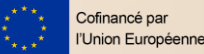

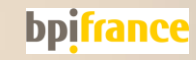

#### Votre première connexion

Vous recevrez par email un lien d'accès vers votre espace Arka de l'expéditeur <u>Arka – Réseau Initiative</u> <u>(No Reply)</u>. Vous devez créer votre compte dans les 4 jours suivant la réception de ce mail.

En cliquant sur le lien vous êtes redirigé vers la création de votre mot de passe.

Votre identifiant est celui renseigné ici

MERCI DE CONSERVER VERS VOUS

VOTRE IDENTIFIANT VOTRE MOT DE PASSE Objet : Votre accès à Arka , l'outil de votre association Réseau initiative vendée bocage

#### Bonjour Monsieur Vincent DUPONT,

<u>Cliquez sur ce lien</u> pour paramétrer votre mot de passe et accéder à Arka. Ce lien reste actif pendant 4 jours. Passé ce délai, contactez votre association Initiative. Votre identifiant est vincent.dupont@inifrance

#### Votre page de connexion à Arka ici

Si cet email vous a été envoyé par erreur ignorez le - votre mot de passe restera inchangé.

Ceci est un message automatique, Merci de ne pas y répondre

L'équipe Réseau initiative vendée bocage, Email de contact contact@initiative-vendeebocage.fr, Téléphone de contact +33251438725,

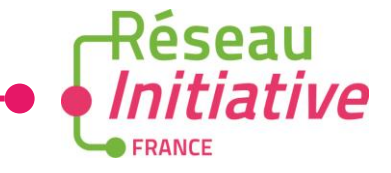

#### Votre première connexion

3

Une fois votre mot de passe créé, vous êtes redirigé vers la page de connexion pour vous connecter.

4

Lors de votre première connexion vous devrez accepter les conditions générales d'utilisation, la politique de confidentialité et l'engagement de confidentialité.

Passé le délai de 4 jours suivant la réception du mail de première connexion, vous devrez contacter votre Association pour un renvoi de cet email.

| Réseau<br>Initiative<br>FRANCE              |
|---------------------------------------------|
| Bienvenue sur<br>votre espace               |
| Nom d'utilisateur                           |
| Mot de passe                                |
| Se souvenir de moi<br>Mot de passe oublié ? |
| Connexion                                   |

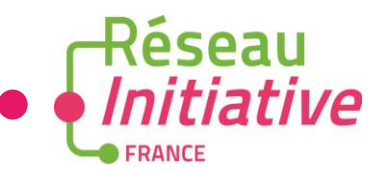

5

# Votre rôle dans ARKA – membre comité

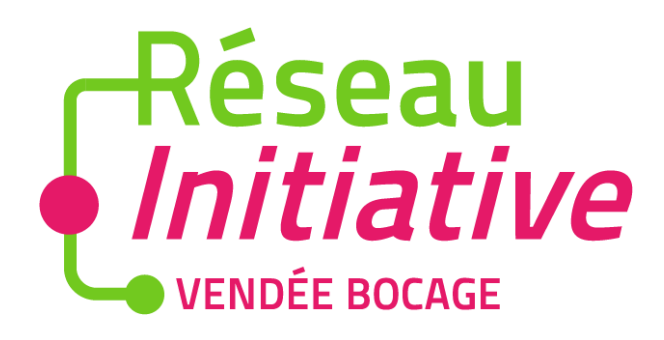

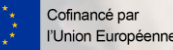

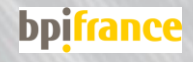

#### Votre rôle dans Arka

#### En tant que membre de comité d'agrément

- Vous recevez par email les invitations aux comités d'agrément
- Vous pouvez accéder à votre espace Arka et consulter les notes de synthèse des projets prévus lors du comité
- Vous pouvez répondre sur votre participation au comité dans votre espace Arka
- Vous pouvez consulter les informations et documents des entrepreneurs et des projets planifiés aux comités auxquels vous participez
- Lors du comité, vous pouvez émettre un avis favorable, défavorable ou d'ajournement sur les projets présentés en comités (si connecté)

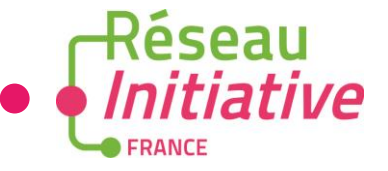

#### Les menus

Vous accédez à 2 menus dans Arka pour consulter ou saisir des informations, personnelles ou relatives à votre projet

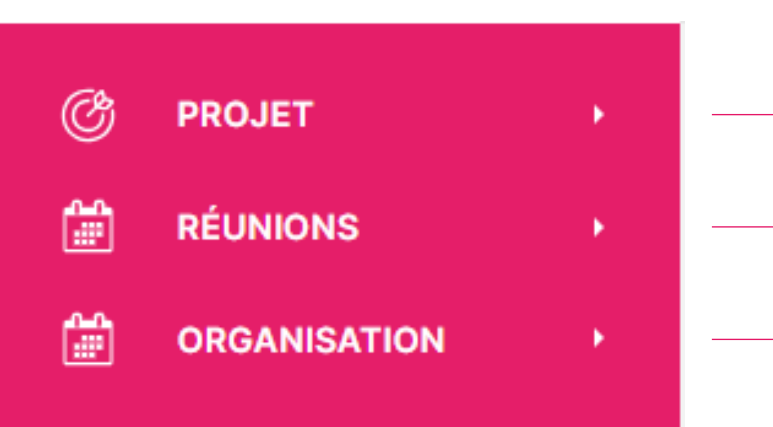

Le menu projet n'est pas accessible (vous avez accès aux documents des projets pour lesquels vous êtes membre votant dans le menu Organisation > Comité d'agrément)

L'historique de vos réunions (individuelles, d'accompagnement, de suivi...)

Votre calendrier de réunions, vos comités (agrément, technique, labellisation Initiative Remarquable)

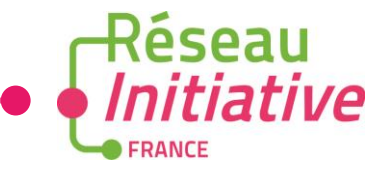

Si vous souhaitez retournez à la page accueil sur votre espace Arka cliquez sur le logo Arka en haut à gauche

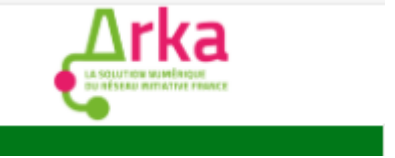

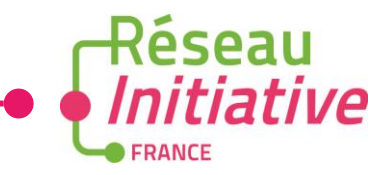

## Vous organiser pour vos comités et réunions

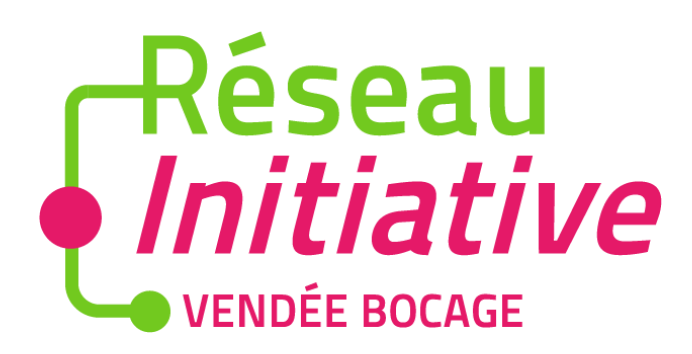

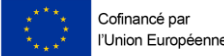

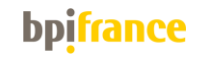

#### Menu Organisation > Calendrier Calendrier

Vous avez également ces informations dans le menu Organisation, sous-menu Calendrier. Vous avez accès à votre planning de comités

|   |                     |                 |                       |         |       |              |                   | 1    | Q <sup>+</sup> votantcomite (VD) |
|---|---------------------|-----------------|-----------------------|---------|-------|--------------|-------------------|------|----------------------------------|
| Ċ | PROJET +            | Type de tâche   | Aujourd'hui Précédent | Suivant |       | Janvier 2025 |                   | Mois | Semaine Jour Agenda              |
|   | RÉUNIONS +          | Rendez-vous     | lun.                  | mar.    | mer.  | jeu.         | ven.              | sam. | dim.                             |
|   | Réunion d'accueil   | Appel           | 30                    | 3       | 31 O  | 1 02         | 03                | 3 04 | 05                               |
|   | RDV individuel      | Email           |                       |         |       |              |                   |      |                                  |
|   | d'accompagnement    | Courrier simple |                       |         |       |              |                   |      |                                  |
|   | Entretien de suivi  | ✓ Tâche         | 06                    |         | 7 08  | 3 09         | 10                | 0 11 | 12                               |
|   | Autre(s) réunion(s) | Processus       |                       |         |       |              |                   |      |                                  |
|   | ORGANISATION -      | ✓ Visite        |                       |         |       |              |                   |      |                                  |
| _ | Calendrier          | Profils         |                       |         |       |              |                   |      |                                  |
|   | Comités d'agrément  | Z Aucun         | 13                    | 1       | 4 1:  | 5 16         | Comité d'agrément | 7 18 | 19                               |
|   | Comités techniques  | Utilisateurs    |                       |         |       |              | Comité d'agrément |      |                                  |
|   | Comités de          | Aucun           |                       |         |       |              |                   |      |                                  |
|   | d'initiative        |                 | 20                    | :       | 21 22 | 2 23         | 24                | 4 25 | 26                               |
|   | remarquable         |                 |                       |         |       |              |                   |      |                                  |
|   |                     |                 |                       |         |       |              |                   |      |                                  |
|   |                     |                 |                       |         |       |              |                   |      |                                  |
|   |                     |                 | 27                    | 2       | 8 29  | 9 30         | 3                 | 01   | 02                               |
|   |                     |                 |                       |         |       |              |                   |      |                                  |
|   |                     |                 |                       |         |       |              |                   |      |                                  |

#### Menu Organisation > Comité d'agrément

Quand vous cliquez dans le sous-menu Comités d'agrément, vous accédez à l'historique des comités auxquels vous êtes intégré en tant que membre votant.

Vous visualisez où en est votre comité dans la colonne "Statut"

Pour visualisé les informations d'un comité planifié ou voter lors d'un comité en cours, cliquez sur l'identifiant du comité

| ©<br>1    | PROJET •                                                   | Réunions collectives |          |                   |                   |         |           |        |         |        |                  |
|-----------|------------------------------------------------------------|----------------------|----------|-------------------|-------------------|---------|-----------|--------|---------|--------|------------------|
|           | Réunion d'accueil                                          | Q Rechercher         |          | ⊜ ≋ 🛱 €           |                   |         |           |        |         |        |                  |
|           | RDV individuel<br>d'accompagnement                         | Identifiant          | Statut   | Туре              | Objet             | Projets | Personnes | Invité | Accepté | Refusé | Date de début    |
|           | Entretien de suivi                                         | CMT00002581          | Planifié | Comité d'agrément | Comité d'agrément | 1       | 6         | 2      | 0       | 0      | 21/11/2024 9:00  |
|           | Autre(s) réunion(s)                                        | CMT00002545          | Terminé  | Comité d'agrément | Comité d'agrément | 1       | 8         | 8      | 7       | 0      | 15/11/2024 13:30 |
| <b>**</b> | ORGANISATION -                                             | CMT00002532          | Terminé  | Comité d'agrément | Comité d'agrément | 1       | 7         | 7      | 6       | 0      | 14/11/2024 13:00 |
|           | Calendrier                                                 | CMT00002524          | En cours | Comité d'agrément | Comité d'agrément | 1       | 10        | 10     | 10      | 0      | 13/11/2024 10:00 |
|           | Comités d'agrément                                         |                      |          |                   | 4                 | lignes  |           |        |         |        |                  |
|           | Comités techniques                                         |                      |          |                   |                   |         |           |        |         |        |                  |
|           | Comités de<br>labellisation<br>d'initiative<br>remarquable |                      |          |                   |                   |         |           |        |         |        |                  |

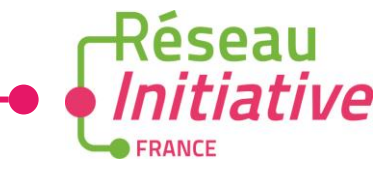

Vous visualisez l'horaire, le lieu et l'ordre du jour du comité

| ¢ | PROJET       | Réunion collective #CMT00002581 "Comité d'agrément" |                    |                            |                              |
|---|--------------|-----------------------------------------------------|--------------------|----------------------------|------------------------------|
|   | REUNIONS     | Enregistrer                                         |                    |                            | 业 Déclarer un nouveau ticket |
|   | ORGANISATION | Planification                                       |                    |                            | ~                            |
|   |              | Туре                                                | Lieu               | Choisir une adresse        |                              |
|   |              | Comité d'agrément                                   | Dans les locaux    | Rue de Tolbiac 75013 Paris |                              |
|   |              | Adresse*                                            | Code postal*       | Ville*                     |                              |
|   |              | Rue de Tolbiac                                      | 75013              | Paris                      |                              |
|   |              | Date/heure de début                                 | Date/heure de fin  |                            |                              |
|   |              |                                                     | 圖 22/11/2024 10:30 |                            |                              |
|   |              |                                                     |                    |                            |                              |
|   |              | Ordre du jour                                       |                    |                            | ~                            |
|   |              | Objet                                               |                    |                            |                              |
|   |              | Comite d'agrement                                   |                    |                            |                              |
|   |              | Description                                         |                    |                            |                              |
|   |              |                                                     |                    |                            |                              |
|   |              |                                                     |                    |                            |                              |
|   |              | Invitations                                         |                    |                            | ~                            |
|   |              | Président                                           |                    |                            |                              |
|   |              | Presidentcomite TEST                                |                    |                            |                              |
|   |              | Nom                                                 | Réponse            |                            |                              |
|   |              | MARTIN Marie                                        | Non Repondu        |                            |                              |
|   |              |                                                     |                    |                            |                              |
|   |              |                                                     |                    |                            | FRANCE                       |

Pour répondre à l'invitation, dans la section Invitations, cliquez sur « Non répondu ». Vous avez 2 autres choix qui s'affiche : Présent ou absent. Cliquez sur la réponse de votre choix, acceptez la charte éthique en bas de page en cochant la case d'acceptation puis enregistrez.

| Ċ         | PROJET +                                                   | Réunion collective #CMT000030              | 038 "Comité d'agrément"                                                                                                 |                               |
|-----------|------------------------------------------------------------|--------------------------------------------|----------------------------------------------------------------------------------------------------|-------------------------------|
|           | RÉUNIONS +                                                 | Brouillon Planifié En cours Terminé        |                                                                                                    |                               |
| <b>**</b> |                                                            |                                            |                                                                                                    | Å Déclarer un nouveau ticket  |
| ŀ         | Calendrier                                                 | Veillez à ne pas formuler des commentaires | qui soient discriminatoires, injurieux ou disproportionnés et Veillez à ne renseigner que des données strictement objec | tives, nécessaires et en lien |
| -         | Comités d'agrément                                         | direct avec le projet sournis à étude.     |                                                                                                    |                               |
|           | Comités techniques                                         |                                            |                                                                                                    |                               |
|           | Comités de<br>labellisation<br>d'initiative<br>remarquable |                                            |                                                                                                    |                               |
|           |                                                            |                                            |                                                                                                    |                               |
|           |                                                            |                                            |                                                                                                    |                               |
|           |                                                            | Invitations                                |                                                                                                    | ~                             |
|           |                                                            | Président                                  |                                                                                                    |                               |
|           |                                                            | BOURDON Celia                              |                                                                                                    |                               |
|           |                                                            | Nom                                        | Réponse                                                                                                    |                               |
|           |                                                            | Vanessa DUMARTIN                           | Non Repondu V                                                                                                    |                               |
|           |                                                            |                                            | Présent                                                                                                    |                               |
|           |                                                            |                                            | Absent                                                                                                    |                               |
|           |                                                            |                                            | Non Repondu                                                                                                    | *                             |
|           |                                                            |                                            |                                                                                                    | FRANCE                        |

Il faut confirmer votre présence pour avoir accès aux documents du porteur de projet. En cliquant sur le projet, vous pouvez téléchargez les documents du comité. Ces documents sont partagés par le/la chargé.e d'accompagnement.

|           | -                             |                                                                                                    |    |
|-----------|-------------------------------|----------------------------------------------------------------------------------------------------|----|
| Ċ         | PROJET                        | Réunion collective #CMT00003038 "Comité d'agrément"                                                                                                    | ⊒  |
| <b>**</b> | RÉUNIONS                      | Brouillon Planifié En cours Terminé                                                                                                    | _  |
| ÷         | ORGANISATION                  | 臣nregistrer<br>龙 Déclarer un nouveau tick                                                                                                    | ۶t |
|           | Calendrier                    |                                                                                                    |    |
|           | Comités d'agrément            |                                                                                                    |    |
|           | Comités techniques            |                                                                                                    |    |
|           | Comités de                    | Projets                                                                                                    |    |
|           | labellisation<br>d'initiative | Ajouter un projet de votre association                                                                                                    |    |
|           | remarquable                   | Rechercher le projet à ajouter V                                                                                                    |    |
|           |                               | TEST Projet A - RICHARD Emilie (RICHARD Emilie)                                                                                                    |    |
|           |                               |                                                                                                    |    |
|           |                               | Documents                                                                                                    |    |
|           |                               | Etude de marché) 🖶 Business plan 📴 Prévisionnel financier sur 3 ans 🔛 Note de synthèse                                                                                                    |    |
|           |                               | Compte rendu projet                                                                                                    |    |
|           |                               | Points forts                                                                                                    |    |
|           |                               | Veillez à ne pas formuler des commentaires qui soient discriminatoires, injurieux ou disproportionnés et Veillez à ne renseigner que des données strictement objectives, nécessaires et en lien direct avec le projet soumis à étude. |    |
|           |                               | Points de vigilance                                                                                                    |    |

Veillez à ne pas formuler des commentaires qui soient discriminatoires, injurieux ou disproportionnés et Veillez à ne renseigner que des données strictement objectives, nécessaires et en lien 🕏

Une fois que le comité est **en cours** et que le chargé d'accompagnement a ouvert les votes, le bloc **Vote** apparaît

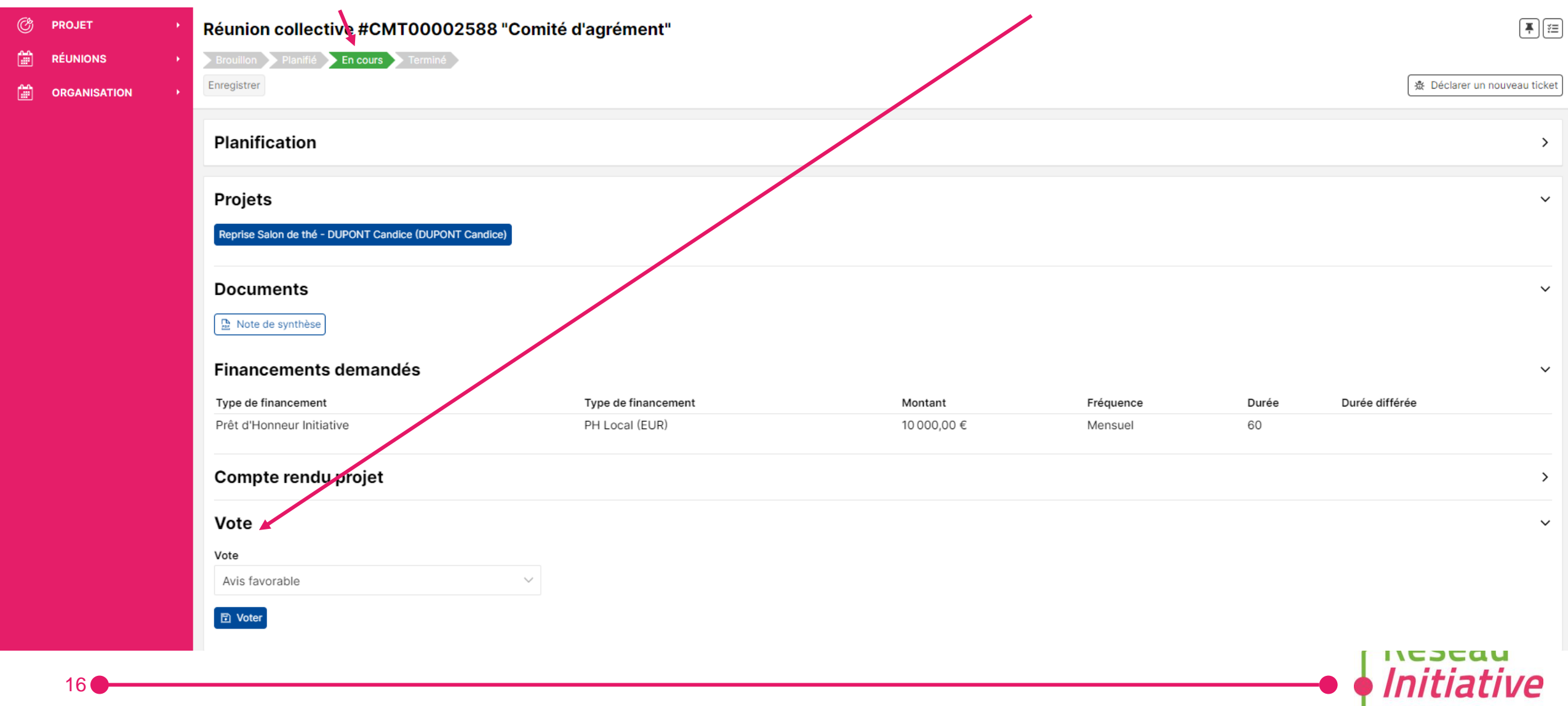

FRANCE

### Menu Organisation > Comité d'agrément

Une fois que le comité terminé, il passe en statut "Attente de signature président"

| ¢<br>L                                                                                                    | PROJET >                    | Réunions colle | ctives                         |                          |                   |              |                 |              |               |        |                  |
|----------------------------------------------------------------------------------------------------|-----------------------------|----------------|--------------------------------|--------------------------|-------------------|--------------|-----------------|--------------|---------------|--------|------------------|
| ਧੌ                                                                                                    | CRM +                       | Q Rechercher   | (=                             |                          | 0111              | Projeta      | <b>D</b>        | 1            |               | Defect | Parts de d'Aud   |
| ÷                                                                                                    | RÉUNIONS →                  | CMT00002588    | Attente de signature président | l ype  Comité d'agrément | Comité d'agrément | Projets<br>1 | Personnes<br>11 | Invite<br>11 | Accepte<br>11 | 0      | 22/11/2024 10:30 |
| Image: A start of the start of the start | ORGANISATION -              | CMT00002581    | Planifié                       | Comité d'agrément        | Comité d'agrément | 1            | 6               | 6            | 0             | 0      | 22/11/2024 9:00  |
|                                                                                                    | Calendrier                  | CMT00002545    | Terminé                        | Comité d'agrément        | Comité d'agrément | 1            | 8               | 8            | 7             | 0      | 15/11/2024 13:30 |
|                                                                                                    | Comités d'agrément          | CMT00002532    | Terminé                        | Comité d'agrément        | Comité d'agrément | 1            | 7               | 7            | 6             | 0      | 14/11/2024 13:00 |
| -                                                                                                    | Comités techniques          | CMT00002524    | En cours                       | Comité d'agrément        | Comité d'agrément | 1            | 10              | 10           | 10            | 0      | 13/11/2024 10:00 |
|                                                                                                    | Comités de<br>labellisation |                |                                |                          | 5 lignes          |              |                 |              |               |        |                  |
|                                                                                                    | d'initiative<br>remarquable |                |                                |                          |                   |              |                 |              |               |        |                  |
| ?                                                                                                    | AIDE >                      |                |                                |                          |                   |              |                 |              |               |        |                  |

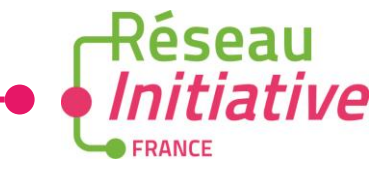

# Notre équipe est à vos cotés

## contact@initiative-vendeebocage.fr

## 02 51 43 87 25

LA SOLUTION NUMÉRIQUE DU RÉSEAU INITIATIVE FRANCE

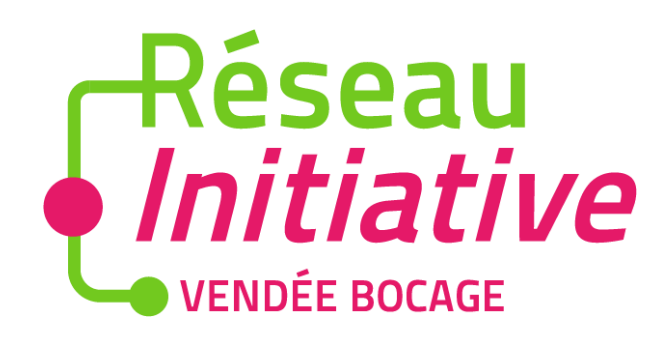

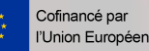

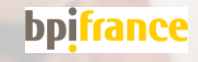